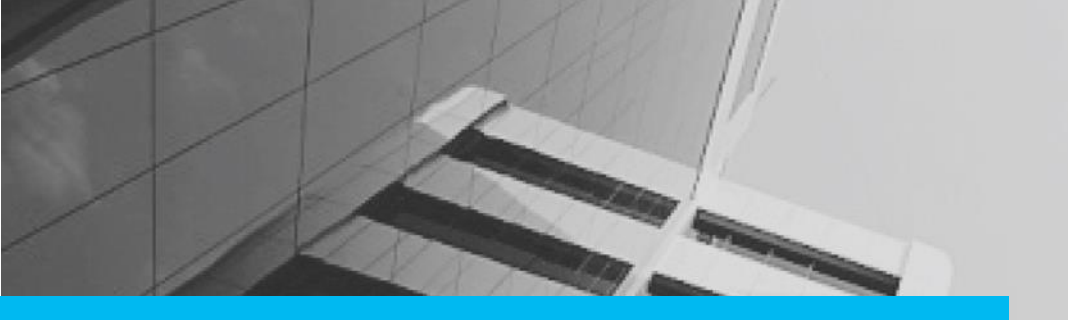

# DIGITAL CONTENT SAMPLE User Guide

This user guide was created for the users of the Deluxe Avails application.

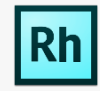

Adobe Robohelp was used as the authoring tool, to create and publish the user guide in MS Word. This user guide was single sourced from its WebHelp avatar. Also, minor tweaks were done in the print version.

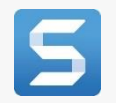

TechSmith Snagit was used to capture and illustrate the product images in this guide.

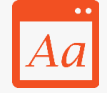

We adhered to a customer provided style guide for creating and reviewing the content.

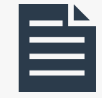

The user guide includes most of the standard sections, namely, cover page, table of contents, about this guide, chapters and index.

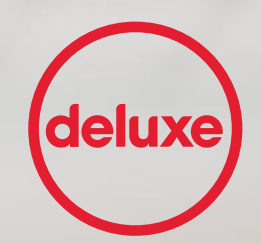

# **DELUXE AVAILS** User Guide

e

#### **Table of Contents**

| About this guide              | 3  |
|-------------------------------|----|
| Target audience               | 3  |
| Using this guide              | 3  |
| Guide conventions             | 4  |
| Introduction                  | 5  |
| Getting started               | 5  |
| Logging on to Deluxe          | 6  |
| Retrieving your password      | 7  |
| Changing your password        | 8  |
| Logging off from Deluxe       | 9  |
| Working with Orders           | 10 |
| Searching for orders          | 11 |
| Creating an order             | 13 |
| Modifying order data          | 16 |
| Exporting order data          | 18 |
| Working with Titles           | 19 |
| Title report                  | 19 |
| Using Reports                 | 20 |
| Announcement analysis report  | 20 |
| Finance report                | 20 |
| Cancellation report           | 20 |
| Administering the application | 21 |
| Configuring FTP               | 21 |
| Setting up alerts             | 21 |
| Managing jobs                 | 21 |
| Managing customers            | 21 |
| Creating users                | 21 |
| Assigning roles to users      | 21 |
| Deactivating a user           | 21 |
| Modifying users' profiles     | 22 |
| Frequently Asked Questions    | 23 |
| Glossary                      | 25 |
| Index                         | 26 |

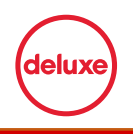

# About this guide

This user guide includes conceptual and procedural content that you can use to understand the various functions of the Deluxe Avails application. It comprises the following:

- Introduction
- Working with orders
- Working with titles
- Using reports
- Administering the application

### **Target audience**

This user guide is intended for the users of the Deluxe Avails application.

### Using this guide

The chapters of this guide are organized as follows.

| Chapter                             | Brief description                                                                                                    |
|-------------------------------------|----------------------------------------------------------------------------------------------------|
| Introduction                        | Provides an overview of the Deluxe Avails application, and steps for logging on to the application and changing or retrieving a password                                                                                                    |
| Working with orders                 | Provides steps for all aspects of order management that<br>include creating a new order, searching for an existing order,<br>modifying the existing order details, and exporting the order<br>data into an MS Excel file                           |
| Working with titles                 | Provides steps to perform store checks, region reporting, research on titles assets and backfill projects                                                                                                    |
| Using reports                       | Provides information on all types of reports used within the application, such as Announcement analysis report, Finance report, and Cancellation report                                                                                            |
| Administering the application       | Provides information regarding all the activities of an<br>Administrator, such as configuring FTP, setting alerts,<br>managing jobs, creating users, searching users, assigning roles<br>to users, modifying user profiles and deactivating a user |
| Frequently Asked<br>Questions (FAQ) | Provides a list of frequently asked questions                                                                                                    |

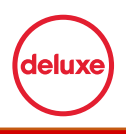

### **Guide conventions**

| Convention   | Description        |                                                                                                    |  |  |  |
|--------------|--------------------|----------------------------------------------------------------------------------------------------|--|--|--|
| Bold text    | Names<br>UI elem   | Names of tabs, dialog boxes, dialog box elements and other<br>UI elements                                              |  |  |  |
| Italics text | Used fo<br>about a | r writing a Note that provides additional information feature or page                                                  |  |  |  |
|              | Ø                  | A Note contains additional useful information.<br>Pay special attention to the information<br>highlighted in this way. |  |  |  |

The text conventions used throughout this guide are as follows.

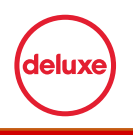

# Introduction

Deluxe is one of the Preferred Plus content aggregators listed by Apple iTunes. Warner Bros (WB) is the content provider for Deluxe. Deluxe services the content provided by WB on Apple iTunes. Every week, the Salesforce team of WB generates announcements in the form of an Announcement file. The Announcement file contains details of titles along with any other changes made with respect to the titles. Announcement of new movies is done 90 days prior to its release on iTunes. These announcements include movie details such as title information, price, local rating, format, format change, region names, language and time of launch of a movie. These announcements are made available to Deluxe in the form of a file titled Avail Announcement.

This section comprises information about logging on to the GRC Enforce Plus application.

This chapter includes:

- Getting started
- Logging on to Deluxe
- <u>Retrieving your password</u>
- Changing your password
- Logging off from Deluxe

### **Getting started**

The Deluxe Avails application serves as WB-iTunes order management system (Apple Grid). The application is used by Deluxe to automate the order management workflow and remove dependency on MS Excel. This application imports data from multiple files such as Avail announcements, Apple iTunes store listing files and Pipeline orders, and provides users an interface to manage and process these files. Deluxe compares the data from the Avail announcement with the data on Apple iTunes. New orders can be created within the Deluxe Avail application.

The application performs lookup and search operations on titles, assets, and orders. It allows users to update the order status and perform date-based calculations. These calculations help determine the duration within which the order needs to be sent to Apple iTunes. The data is enriched during the addition of more data related to orders and titles. On receiving the order, Apple iTunes performs a QC check on the order. If an order is rejected, the rejection status is updated in Deluxe Avails, and an alert notification is sent to WB about the same.

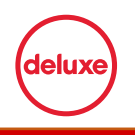

### Logging on to Deluxe

You can log on to the Deluxe Avails application using your credentials. The Administrator provides the credentials to the users.

#### To log on to the Deluxe Avails application:

1. In the address bar of the browser, type the Deluxe Avails URL.

The Deluxe Avails login page is displayed.

| deluxe                  |
|-------------------------|
| Deluxe Avails           |
| john.smith@bydeluxe.com |
| *******                 |
| Remember Me             |
| LOGIN                   |
| Forgot your password?   |

- 2. In the **Username** box, type your user name.
- 3. In the **Password** box, type your password.
- 4. Select the **Remember Me** check box if you want the application to remember your login credentials, the next time you log on.
- 5. Click LOG IN.

The **Order** page is displayed.

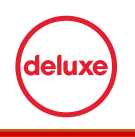

### **Retrieving your password**

If you forget your password, the Deluxe Avails application enables you to retrieve your password.

#### To retrieve your password:

1. On the Deluxe Avails login page, click the Forgot your password? link.

| deluxe                  |
|-------------------------|
| Deluxe Avails           |
| john.smith@bydeluxe.com |
| Password                |
| Remember Me             |
| LOGIN                   |
| Forgot your password?   |

The FORGOT YOUR PASSWORD? page is displayed.

2. On the **FORGOT YOUR PASSWORD?** page, in the **ENTER YOUR EMAIL** box, type your email ID and then click **EMAIL LINK**.

| FORGOT YOUR PASSWORD?   |
|-------------------------|
| ENTER YOUR EMAIL        |
| john.smith@bydeluxe.com |
| EMAIL LINK              |

A link for resetting your password is sent to your registered email ID.

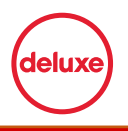

#### FORGOT PASSWORD CONFIRMATION

PLEASE CHECK YOUR EMAIL TO RESET YOUR PASSWORD.

### Changing your password

Changing your passwords regularly is essential for security purposes. The Deluxe Avails application enables you to change your password at any point in time.

#### To change your password:

1. On the Deluxe Avails application home page, point to the user name on the top-right corner of the screen, and then click **CHANGE PASSWORD**.

| deluxe Avails                                                    | ORDER MANAGEMENT TITLE R | EPORTS ADMIN + HELP | Hijohn - CHANGE PASSWORD<br>LOG OFF |
|------------------------------------------------------------------|--------------------------|---------------------|-------------------------------------|
| Content Provider Content Distributor Selected Title Warner Bros. | Order Type               | Local Edit          |                                     |
| Order Status Greenlight Sent Greenlight Receive                  | d Territory              | Media Type          |                                     |
| Start Date End Date Sort By                                      | Sort Order  Ascending    | •<br>               |                                     |
| CLEAR ALL APPLY EXPORT EXCEL                                     |                          |                     |                                     |
|                                                                  |                          |                     | CREATE ORDER                        |
| Order Status Order Category Region Territory Language            | Request No PO No         | HALID Vendor ID I   | First Start Date Du Action          |

The USERS:CHANGE PASSWORD page is displayed.

2. On the USERS:CHANGE PASSWORD page, in the Password and Confirm Password box, type the new password, and then click CHANGE PASSWORD.

| deluxe Deluxe Avails             |          | ORDER MANAGEMENT | REPORTS | ADMIN <del>-</del> | HELP | Hijohn - 🔗 |
|----------------------------------|----------|------------------|---------|--------------------|------|------------|
| USERS:CHANGE PASSWOR             | D        |                  |         |                    |      |            |
| Email<br>john.smith@bydeluxe.com | Password | Confirm Password |         |                    |      |            |

The password is changed successfully.

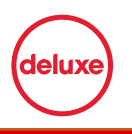

### Logging off from Deluxe

You can log off from the Deluxe Avails application. Logging off from the application redirects you to the login page of the Deluxe Avails application.

#### To log off from the application:

• On the Deluxe Avails application home page, point to the user name on the top-right corner of the screen, and then click **LOG OFF**.

| FILTERS                                                                 |                         |            |  |
|-------------------------------------------------------------------------|-------------------------|------------|--|
| Content Provider Content Distributor Selected Title Warner Bros.  Apple | Order Type              | Local Edit |  |
| Order Status Greenlight Sent Greenlight Rece<br>                        | ived Territory          | Media Type |  |
| Start Date End Date Sort By                                             | Sort Order<br>Ascending | <b>•</b>   |  |

You are now logged out of the Deluxe Avails application.

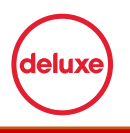

# Working with Orders

You can create an order in the Deluxe Avails application. Orders are created against movie titles. To enable easy order creation, Deluxe Avails performs a lookup operation on the following files available on FTP:

- Avail Announcement
- Apple Price report
- Apple QC report
- Pipeline orders
- VID list
- Territory mapping

The Deluxe Avails application downloads the aforementioned files from the FTP and displays the aggregated data. Using this data, you can analyse for which assets an order needs to be created. Order processing involves a lookup process, wherein, if a record is not found in any of the files, then that record needs to be stored within the database. Before creating an order for an asset, you need to check whether an order exists for the same asset.

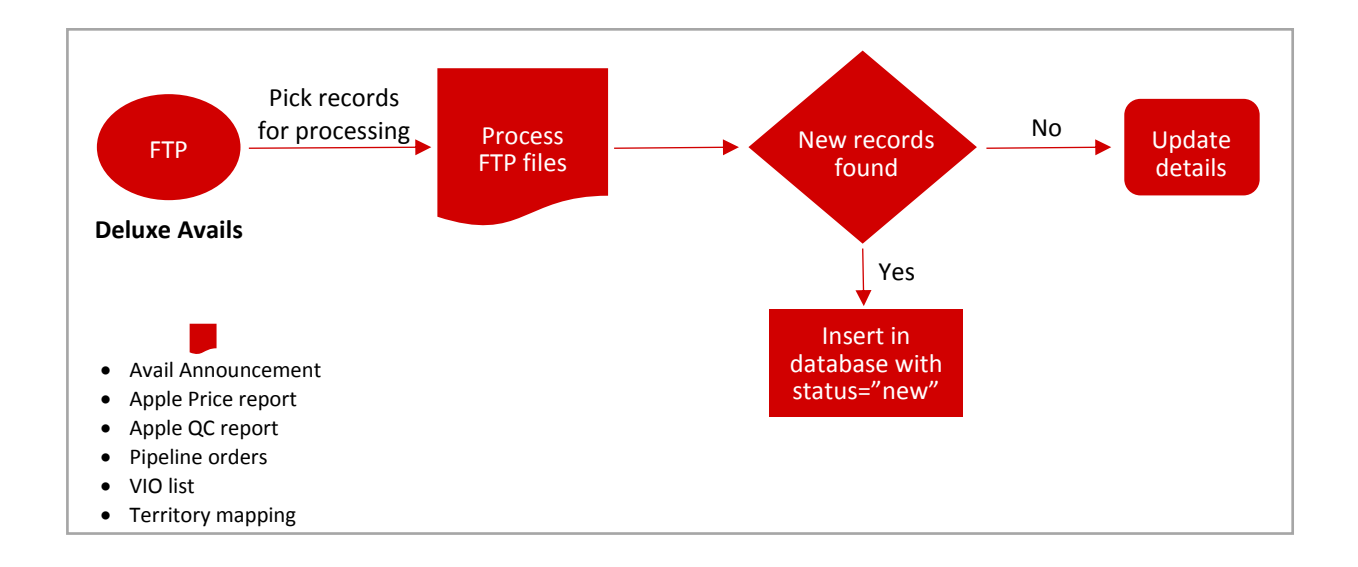

This chapter includes:

- Searching for orders
- Creating an order
- Modifying order data
- Exporting order data

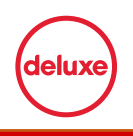

### **Searching for orders**

Before placing an order, it is imperative that you perform an extensive search to determine if an order for the required asset already exists. You can do this by querying the orders list with the help of filters on the **FILTERS** page. The Deluxe Avails application enables you to search information based on the field properties.

#### To search for an order:

- On the Deluxe Avails application home page, click the ORDER MANAGEMENT tab. The FILTERS page is displayed.
- 2. On the FILTERS page, provide the field values shown in the following table, and then click APPLY.

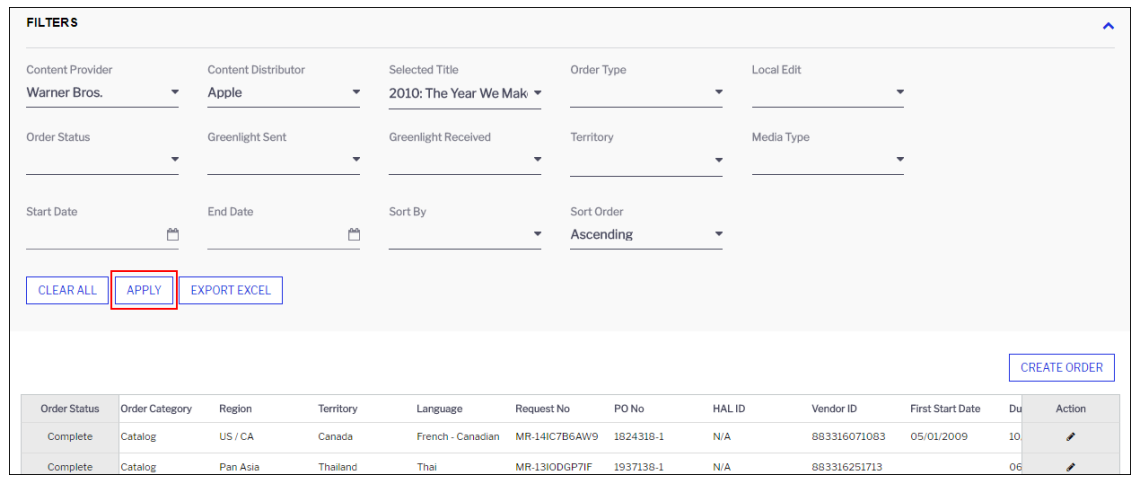

The order data is displayed.

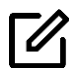

You can click any of the page numbers below the order data to navigate to that page.

| Fields              | Action                                                                                                    |
|---------------------|----------------------------------------------------------------------------------------------------|
| Content Provider    | Select the name of the Content Provider.                                                                                                    |
| Content Distributor | Select the name of the Content Distributor.                                                                                                    |
| Selected Title      | Select the title.                                                                                                    |
| Edit Type           | Select any one of the following edit types:                                                                                                    |
|                     | <ul> <li>New Release</li> <li>TV New Release</li> <li>Catalog Promo</li> <li>Theatrical New Release</li> <li>Direct to Video New Release</li> <li>Catalog New To Format</li> <li>Franchise</li> <li>Catalog</li> </ul> |
| Local Edit          | Select one of the following values:                                                                                                    |
|                     | • Yes                                                                                                    |

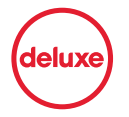

|                     | • No                                                                                                    |
|---------------------|----------------------------------------------------------------------------------------------------|
| Order Status        | Select any one of the following order statuses:                                                                                                    |
|                     | <ul> <li>Complete</li> <li>New</li> <li>Processing</li> <li>Request Received</li> <li>Cancelled</li> </ul>                                                                                                    |
| Greenlight Sent     | Select one of the following values:                                                                                                    |
|                     | <ul> <li>Yes <select an="" asset.="" for="" is="" order="" raised="" this="" when=""></select></li> <li>No</li> </ul>                                                                                                    |
| Greenlight Received | Select one of the following values:                                                                                                    |
|                     | <ul><li>Yes <select an="" approved.="" is="" order="" this="" when=""></select></li><li>No</li></ul>                                                                                                    |
| Territory           | Select any one of the listed territories.                                                                                                    |
| Media Type          | Select any one of the following media types:                                                                                                    |
|                     | <ul><li>EST</li><li>POEST</li><li>VOD</li></ul>                                                                                                    |
| Start Date          | Select the Start Date.                                                                                                    |
| End Date            | Select the End Date.                                                                                                    |
| Sort By             | Select the parameter using which you want to sort the result data.                                                                                                    |
| Sort Order          | Select one of the following values:                                                                                                    |
|                     | <ul> <li>Ascending <select ascending="" data="" in="" order.="" result="" sort="" the="" this="" to=""></select></li> <li>Descending: <select data="" descending="" in="" order.="" result="" sort="" the="" this="" to=""></select></li> </ul> |

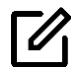

If you want to perform a new search, click **CLEAR ALL**. Type new search information in the fields, and then click **APPLY**.

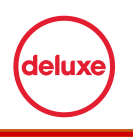

### **Creating an order**

The Deluxe Avails application enables you to create orders for titles. To create an order, you must provide the information for fields displayed on the **ORDER MANAGEMENT** page.

#### To create an order:

1. On the Deluxe Avails application home page, click the **ORDER MANAGEMENT** tab.

The **FILTERS** page is displayed.

2. On the **FILTERS** page, click **CREATE ORDER**.

| FILTERS                          |                           |                     |                      |            | ^            |
|----------------------------------|---------------------------|---------------------|----------------------|------------|--------------|
| Content Provider<br>Warner Bros. | Content Distributor Apple | Selected Title      | Order Type           | Local Edit |              |
| Order Status                     | Greenlight Sent           | Greenlight Received | Territory            | Media Type |              |
| Start Date                       | End Date                  | Sort By             | Sort Order Ascending |            |              |
| CLEAR ALL APPLY                  | EXPORT EXCEL              |                     |                      |            |              |
|                                  |                           |                     |                      |            | CREATE ORDER |

The **ORDER - CREATE ORDER** page is displayed.

3. On the **ORDER - CREATE ORDER** page, provide the field values shown in the following table, and then click **SAVE**.

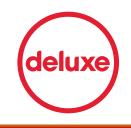

| ORDER - CREATE ORDER        |                      |                                |
|-----------------------------|----------------------|--------------------------------|
| Selected Title              | Order Category       |                                |
| The New Land                | New Release          |                                |
| Territory                   | Language             |                                |
| Russia                      | Russian -            |                                |
| Assets Required             |                      |                                |
| 🗷 Audio 🗆 Audio Description | Caption Video Forced | Subtitle 🔲 Preview Films 🔲 Sub |
| PO Number                   | HAL ID               | Request Number                 |
| 1824317-2                   |                      | MR-14IC7B6AW9                  |
| Vendor ID                   | Due Date             |                                |
| 883316071083                | 01/10/2018           |                                |
| Greenlight Sent Date        | Greenlight Received  |                                |
| 01/01/2018                  | 01/03/2018           |                                |
|                             |                      |                                |
| EST UPC                     | VOD UPC              |                                |
| 883316581582                | 883316581568         |                                |
| CANCEL                      |                      |                                |

An order is created successfully.

| Fields         | Action                                                                                                    |  |  |  |  |  |
|----------------|----------------------------------------------------------------------------------------------------|--|--|--|--|--|
| Selected Title | This field contains a list of all titles of all movies released by WB till now.                                                                              |  |  |  |  |  |
| Order Status   | <ul> <li>Select any one of the following values:</li> <li>New</li> <li>Request Received</li> <li>In Process</li> <li>Completed</li> <li>Cancelled</li> </ul> |  |  |  |  |  |
| Order Category | <ul><li>Select any one of the following values:</li><li>New Release</li><li>Catalog</li></ul>                                                                |  |  |  |  |  |

|                                    | Special Project                                                                                                    |  |  |  |  |  |  |
|------------------------------------|----------------------------------------------------------------------------------------------------|--|--|--|--|--|--|
| Territory                          | This field contains a list of various territory names where WB has released a movie.                                                                                     |  |  |  |  |  |  |
| Language                           | This field contains a list of various languages in which WB has released a movie.                                                                                        |  |  |  |  |  |  |
| Assets Required                    | Select any of the following assets check boxes to include in<br>your order:<br>Audio<br>Audio Description<br>Caption<br>Video<br>Forced Subtitle<br>Preview Films<br>Sub |  |  |  |  |  |  |
| PO Number                          | Type the PO number for the Title for which you want to place an order.                                                                                                   |  |  |  |  |  |  |
| HAL ID                             | Type the HAL ID for the order.                                                                                                    |  |  |  |  |  |  |
| Request Number                     | Type the Request Number for this order.                                                                                                    |  |  |  |  |  |  |
| Vendor ID                          | Type the Vendor ID for this order.                                                                                                    |  |  |  |  |  |  |
| First Start Date<br>(Announcement) | Select the announcement date for the film.                                                                                                    |  |  |  |  |  |  |
| Due Date                           | Select the due date by when the film needs to be sent to Apple iTunes.                                                                                                   |  |  |  |  |  |  |
| Greenlight Sent Date               | Select the date when a Deluxe Avails internal team member has placed an order.                                                                                           |  |  |  |  |  |  |
| Greenlight Received                | Select the date when a Deluxe Avails internal team member has approved the order.                                                                                        |  |  |  |  |  |  |
| Order Type                         | Type the type of order.                                                                                                    |  |  |  |  |  |  |
| EST UP                             | Type the EST UP number.                                                                                                    |  |  |  |  |  |  |
| VOD UPC                            | Type the VOD UPC number.                                                                                                    |  |  |  |  |  |  |

#### **Critical columns**

Following are the critical columns in the Order screen.

| Field Name   | Description                                                                                                    |
|--------------|----------------------------------------------------------------------------------------------------|
| Order Status | <ul> <li>New: The order status is set to New when a new title<br/>(Territory/Language/Edit/Language type) is identified and<br/>inserted in the Deluxe Avails system. Only the orders with<br/>the status New appear in the Announcement Analysis<br/>report.</li> <li>Request received: The order status is set to Request<br/>received when the MR-ID inserted against a new record is<br/>not available in the pipeline orders.</li> <li>In Progress: The order status is set to In Progress when<br/>the details of the MR-ID such as PO and HAL-ID exist in<br/>the Pipeline report. When you insert the value for MR_ID</li> </ul> |

|                                   | <ul> <li>in the application, the corresponding values of HAL-ID<br/>and PO for this record are updated automatically.</li> <li>Complete: The order status is set to Complete when an<br/>order has an import date in the QC report.</li> <li>Cancelled: The order status is set to Cancelled when a<br/>particular combination of the values of all the sales<br/>channels (EST, VOD, POEST) and their formats (SD, HD,<br/>4K) are either blank or cancelled in the Announcement<br/>file.</li> </ul> |
|-----------------------------------|----------------------------------------------------------------------------------------------------|
| Request Number/Tops<br>MR ID      | Group by order number (the data should be grouped by MR).                                                                                                    |
| First Start Date                  | The earliest start date across all territories.                                                                                                    |
| Due Date                          | The date on which an order is due.                                                                                                    |
| Greenlight received<br>(Calendar) | The date on which an order is approved.                                                                                                    |
| Asset Required                    | The assets required in an order.                                                                                                    |
| Greenlight Sent<br>(Calendar)     | The date on which an order is sent for approval.                                                                                                    |

### Modifying order data

You can modify an existing order in the Deluxe Avails application. Deluxe Avails identifies new orders by comparing the data received from Apple iTunes.

#### To modify order data:

- On the Deluxe Avails application home page, click the ORDER MANAGEMENT tab. The FILTERS page is displayed.
- 2. On the **FILTERS** page, in the **Action** column, click adjacent to the order data that you want to modify.

| FILTERS                          |             |                     |          |                     |               |               |         |              |                  | ^            |
|----------------------------------|-------------|---------------------|----------|---------------------|---------------|---------------|---------|--------------|------------------|--------------|
| Content Provider<br>Warner Bros. | •           | Content Distributor | •        | Selected Title      | Order         | Туре          | Lo      | cal Edit     | •                |              |
| Order Status                     | •           | Greenlight Sent     | •        | Greenlight Received | Territo       | ry            | -<br>We | edia Type    | •                |              |
| Start Date                       | <u> </u>    | End Date            | Ë        | Sort By             | Sort 0        | rder<br>nding | •       |              | _                |              |
| CLEAR ALL                        | APPLY       | PORT EXCEL          |          |                     |               |               |         |              |                  |              |
| Order Status                     | Order Order | Danian              | Tanitan  |                     | Descustible   | DO No.        |         | Vender D     | First Obert Date | CREATE ORDER |
| Complete                         | Catalog     | US / CA             | Canada   | French - Canadian   | MR-14IC7B6AW9 | 1824318-1     | N/A     | 883316071083 | 05/01/2009       | 10 Action    |
| Complete                         | Catalog     | Pan Asia            | Thailand | Thai                | MR-13I0DGP7IF | 1937138-1     | N/A     | 883316251713 |                  | 06           |

The **ORDER - EDIT ORDER** page is displayed.

3. On the **ORDER - EDIT ORDER** page, provide the field values shown in the following table, and then click **SAVE**.

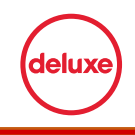

#### ORDER - EDIT ORDER

| Selected Title<br>300     | Order Status<br>Complete                        | Order Category<br>Catalog       |   |
|---------------------------|-------------------------------------------------|---------------------------------|---|
| Region<br>US / CA         | Territory<br>Canada                             | Language<br>French - Canadian   |   |
| Assets Required<br>Audio  |                                                 |                                 |   |
| P0 Number<br>1824318-1    | HAL ID<br>N/A                                   | Request Number<br>MR-14IC7B6AW9 |   |
| Vendor ID<br>883316071083 | First Start<br>Date(Announcement)<br>05/01/2009 | Due Date<br>10/01/2015          | Ě |
| Greenlight Sent Date      | <br>Greenlight Received                         |                                 |   |
| 09/10/2015                | 09/10/2015                                      |                                 |   |
| EST UP                    | VOD UPC                                         |                                 |   |
| 883316581582              | <br>883316581568                                |                                 |   |
| CANCEL                    |                                                 |                                 |   |

The order data is modified successfully.

| Fields               | Action                                                       |
|----------------------|--------------------------------------------------------------|
| Request Number       | Type the Request Number.                                     |
| Vendor ID            | Type the Vendor ID.                                          |
| Due Date             | Select the date by which this order is to be completed.      |
| Greenlight Sent Date | Select the date when the order was first processed.          |
| Greenlight Received  | Select the date when the Deluxe Avails internal team started |
| EST UP               | Type the FST UP number.                                      |
| VOD UPC              | Type the VOD UPC number.                                     |

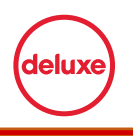

### **Exporting order data**

After searching for orders, you can export the order data into an MS Excel file. This MS Excel file contains all the information required to successfully place an order. Once an order is placed, the order data is sent back to Deluxe Media, for enriching the order data within Deluxe Avails.

#### To export an order data:

- 1. On the Deluxe Avails application home page, click the **ORDER MANAGEMENT** tab. The **FILTERS** page is displayed.
- 2. On the **FILTERS** page, type the field values, and then click **APPLY**. The order results are displayed.
- 3. On the order results page, click **EXPORT EXCEL**.

| FILTERS                          |                |                     |           |                            |              |                    |        |              |                  | ^            |
|----------------------------------|----------------|---------------------|-----------|----------------------------|--------------|--------------------|--------|--------------|------------------|--------------|
| Content Provider<br>Warner Bros. | •              | Content Distributor | •         | Selected Title<br>17 Again | Ord          | ler Type           | •      | Local Edit   | •                |              |
| Order Status                     | •              | Greenlight Sent     | •         | Greenlight Received        | Ten          | ritory             | •      | Media Type   | -                |              |
| Start Date                       | Ë              | End Date            | Ë         | Sort By                    | Sor          | t Order<br>cending | -      |              |                  |              |
| CLEAR ALL                        | APPLY E)       | KPORT EXCEL         |           |                            |              |                    |        |              |                  |              |
|                                  |                |                     |           |                            |              |                    |        |              |                  | CREATE ORDER |
| Order Status                     | Order Category | Region              | Territory | Language                   | Request No   | PO No              | HAL ID | Vendor ID    | First Start Date | Du Action    |
| Complete                         | Catalog        | US / CA             | Canada    | French - Canadian          | MR-14IC7B6AW | /9 1824318-1       | N/A    | 883316071083 | 05/01/2009       | 10.          |

An MS Excel file containing the order data is downloaded in the system.

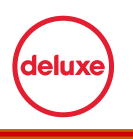

# **Working with Titles**

<< Please note that this sample does not include the complete content in all the Chapters/Sections/Headings of this document. >>

### Title report

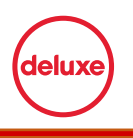

# **Using Reports**

<< Please note that this sample does not include the complete content in all the Chapters/Sections/Headings of this document. >>

### Announcement analysis report

<< Please note that this sample does not include the complete content in all the Chapters/Sections/Headings of this document. >>

### **Finance report**

<< Please note that this sample does not include the complete content in all the Chapters/Sections/Headings of this document. >>

### **Cancellation report**

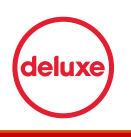

# Administering the application

<< Please note that this sample does not include the complete content in all the Chapters/Sections/Headings of this document. >>

## **Configuring FTP**

<< Please note that this sample does not include the complete content in all the Chapters/Sections/Headings of this document. >>

### Setting up alerts

<< Please note that this sample does not include the complete content in all the Chapters/Sections/Headings of this document. >>

### Managing jobs

<< Please note that this sample does not include the complete content in all the Chapters/Sections/Headings of this document. >>

### Managing customers

<< Please note that this sample does not include the complete content in all the Chapters/Sections/Headings of this document. >>

### **Creating users**

<< Please note that this sample does not include the complete content in all the Chapters/Sections/Headings of this document. >>

### Assigning roles to users

<< Please note that this sample does not include the complete content in all the Chapters/Sections/Headings of this document. >>

### **Deactivating a user**

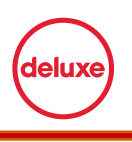

### Modifying users' profiles

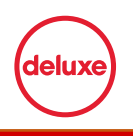

# **Frequently Asked Questions**

Following are some of the frequently asked questions regarding the Deluxe Avails application.

#### What is an Avail Announcement file?

An Avail Announcement file is an MS Excel report downloaded from WB's SFDC (Sales Force Dot Com) application. It contains the title information of all marketing and promotions of WBs that are launched till date.

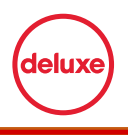

# Glossary

The following table provides the exclusive terms used in this guide with their description.

| Glossary term        | Description                                                                                                    |
|----------------------|----------------------------------------------------------------------------------------------------|
| Announcement File    | The Announcement file consists of details related to titles, and changes made to these titles.                                                                                                    |
| Asset                | An asset is a metadata of titles or movies. An asset is either a dubbed audio file, or a sub titles file.                                                                                                    |
| FTP                  | FTP is a location where the announcement files and price<br>reports from Apple iTunes are dumped periodically. The<br>Deluxe Avails application extracts these files to identify the<br>orders for processing. |
| Greenlight received  | Greenlight received is the date when a Deluxe Avails internal team member has approved an order.                                                                                                    |
| Greenlight Sent Date | Greenlight Sent date is the date when a Deluxe Avails internal team member has placed an order.                                                                                                    |
| MPM                  | Each title of a movie is an intellectual property. MPM is the number that identifies this intellectual property.                                                                                               |
| Order                | In the Deluxe Avails application, you place orders for assets to fulfil some announcements.                                                                                                    |
| Territory            | A Territory is the name of an area where Warner Bros (WB) has released a movie.                                                                                                    |
| Title                | A Title is the name of a movie released by Warner Bros (WB).                                                                                                    |
| TOPs                 | TOPs is one of the order management systems that Deluxe uses to raise an order.                                                                                                    |

# Index

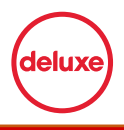

#### Α

alerts 34

#### В

backfill projects 26

#### D

deactivate 39

#### Е

edit Type 17 export 25

#### G

greenlight received 19 greenlight sent date 19

#### J

job 35

#### L

localization 26

#### Μ

media type 17 MPM 27

#### Ν

notification 34

#### 0

order category 19

#### R

region reporting 26 role 38 run a job 35

#### S

search a job 35 store checks 26

#### Т

title 26

#### U users 37

© Copyright 2018 Deluxe Media. All rights reserved